## Estado de VPN en los teléfonos IP SPA525G o SPA525G2

## Objetivo

Este documento muestra el procedimiento para verificar el estado de VPN en los teléfonos IP SPA525G/SPA525G2. La información de estado de VPN se puede utilizar para verificar si la VPN está conectada correctamente. Esto se puede hacer observando parámetros como el número de bytes enviados o el número de bytes recibidos, etc.

## **Dispositivos aplicables**

·SPA 525G · SPA 525G2

## Configuración de VPN.

Paso 1. Pulse el botón Setup del teléfono. Aparecerá el menú Información y configuración.

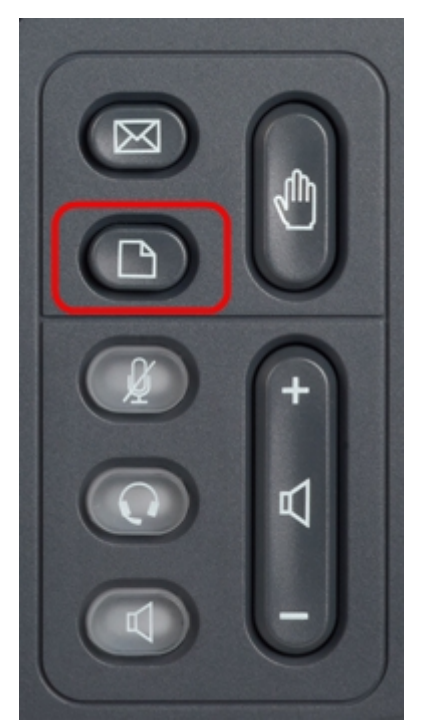

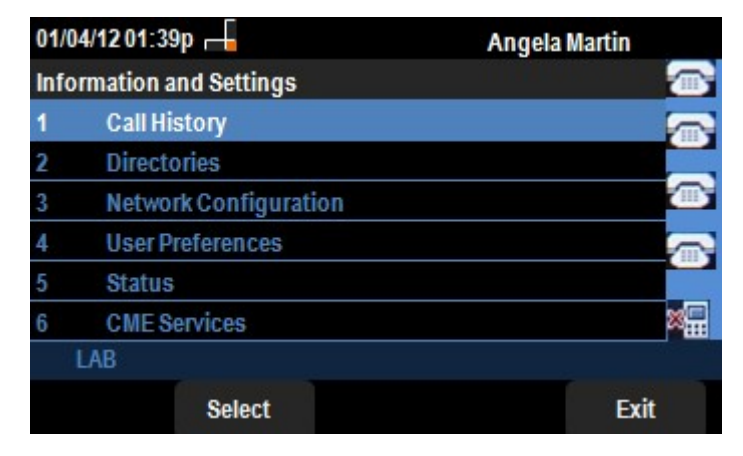

Paso 2. Utilice las teclas de navegación y desplácese hacia abajo hasta Estado. Pulse la tecla programada **Seleccionar**. Aparece el menú *Status*.

| 01/04/12 01:39p 📕<br>Status |                     | Angela Martin |  |
|-----------------------------|---------------------|---------------|--|
|                             |                     |               |  |
| 1                           | Product Information |               |  |
| 2                           | Network Status      |               |  |
| 3                           | Peripheral Status   |               |  |
| 4                           | Status Messages     | <u>m</u>      |  |
| 5                           | Network Statistics  |               |  |
| 6                           | VPN Status          | ×             |  |
|                             | LAB                 |               |  |
|                             | Select              | Back          |  |

Paso 3. Utilice las teclas de navegación y desplácese hacia abajo hasta VPN Status (Estado de VPN). Pulse la tecla programada **Seleccionar**. Aparece el menú *VPN Status*.

Los campos se explican de la siguiente manera.

·VPN Connected: este campo notifica si la VPN está conectada o no. Si la VPN está conectada, el valor de este campo será **Yes**. Este campo tendrá el valor como **No** si la VPN no está conectada.

· dirección IP: este campo mostrará la dirección IP asignada por el servidor VPN.
· Subnet Mask (Máscara de subred): este campo mostrará la máscara de subred correspondiente de la dirección IP asignada por el servidor VPN.

· Bytes Send: este campo mostrará el número total de bytes enviados desde el SPA525G/SPA525G2 al servidor VPN.

· Bytes Recv: este campo mostrará el número total de bytes recibidos del servidor VPN al SPA525G/SPA525G2.

| 01/04/12 01:39p –<br>VPN Status |    | Angela Martin |  |
|---------------------------------|----|---------------|--|
|                                 |    |               |  |
| VPN Connected                   | No | 6             |  |
| IP Address                      |    |               |  |
| Subnet Mask                     |    |               |  |
| Bytes Send                      |    |               |  |
| Bytes Recv                      |    |               |  |
|                                 |    | 23            |  |
| LAB                             |    |               |  |
| Refresh                         |    | Back          |  |

Paso 4. La tecla programada **Actualizar** se puede presionar para restablecer la conexión VPN. Para volver al menú Estado anterior, pulse la tecla programada **Atrás**.